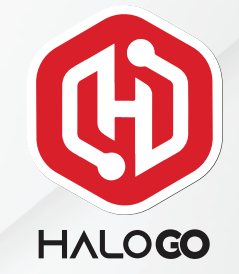

## HaloGo Partner TUTORIAL

## **HOW TO PORT-IN NUMBER**

## HaloGo Partner TUTORIAL

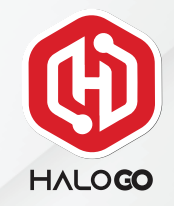

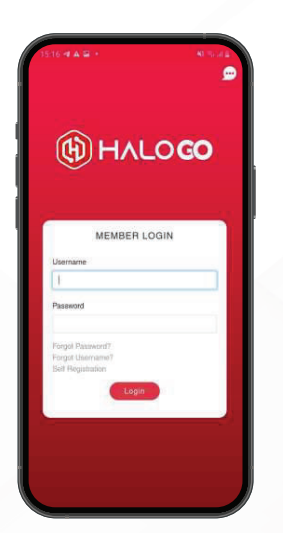

1. Open your HaloGo Apps

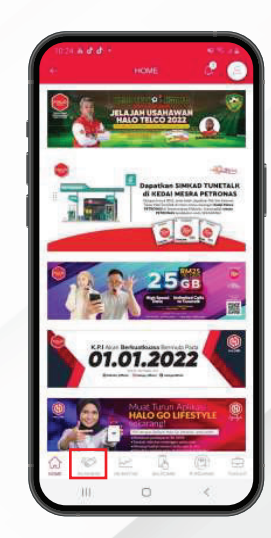

2. Click on Business in the bottom of page

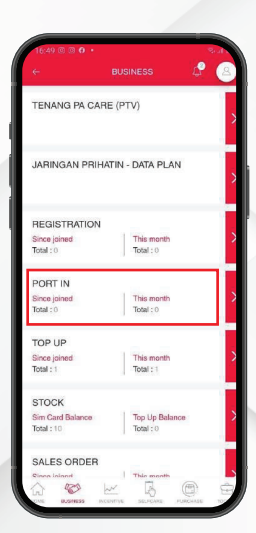

3. Click on Port-In

## HaloGo Partner TUTORIAL

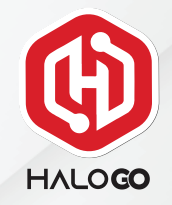

| 1649 Ф.3.8 • оля<br>с роктію 🖉 😩                                           | с50 ⊊ 18 6 ° С. « Я<br>с- Ропт N С. 🔇                    | ficion in o + − − − − − − − − − − − − − − − − − −        |
|----------------------------------------------------------------------------|----------------------------------------------------------|----------------------------------------------------------|
| Showing 0 to 0 of 0 entries.<br>No. Full Name: MSISDN: Status: Created At: | Port In Details                                          | TENANG PA CARE (PTV)                                     |
| No record maladie.                                                         | Service Provider"                                        | JARINGAN PRIHATIN - DATA PLAN                            |
|                                                                            |                                                          | REGISTRATION<br>Since jeined<br>Total : 0<br>Total : 0   |
|                                                                            |                                                          | PORT IN<br>Since joined<br>Total : 0<br>Teal : 0         |
|                                                                            |                                                          | TOP UP<br>Since joined This month<br>Total : 1 Total : 1 |
|                                                                            | •                                                        | STOCK<br>Sim Card Datance<br>Total 10 Total 10           |
|                                                                            |                                                          | SALES ORDER                                              |
|                                                                            |                                                          |                                                          |
| 4.Click on "+"                                                             | 5. Choose your service provider<br>and your phone number | 6. Please follow the next ste to complete the Port-in    |